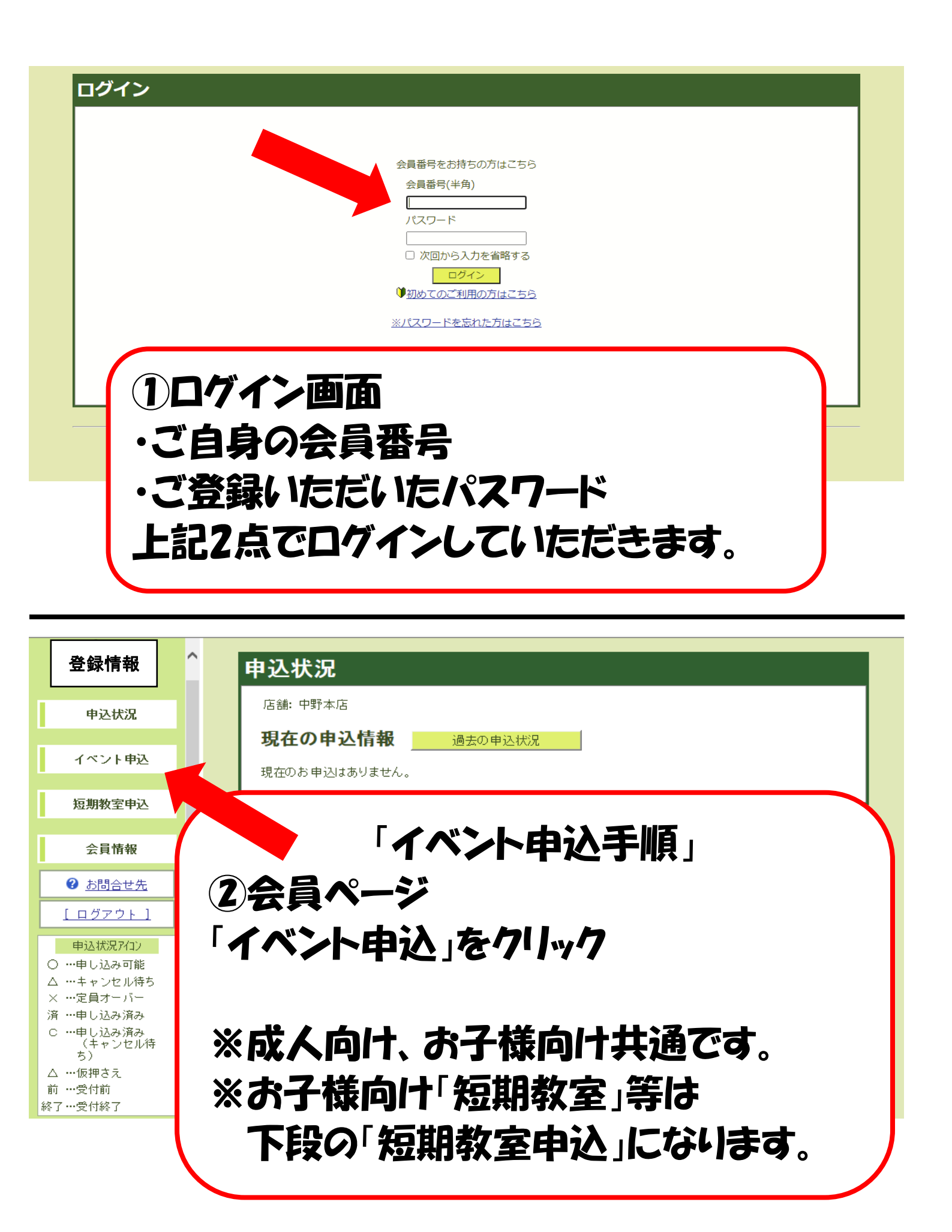

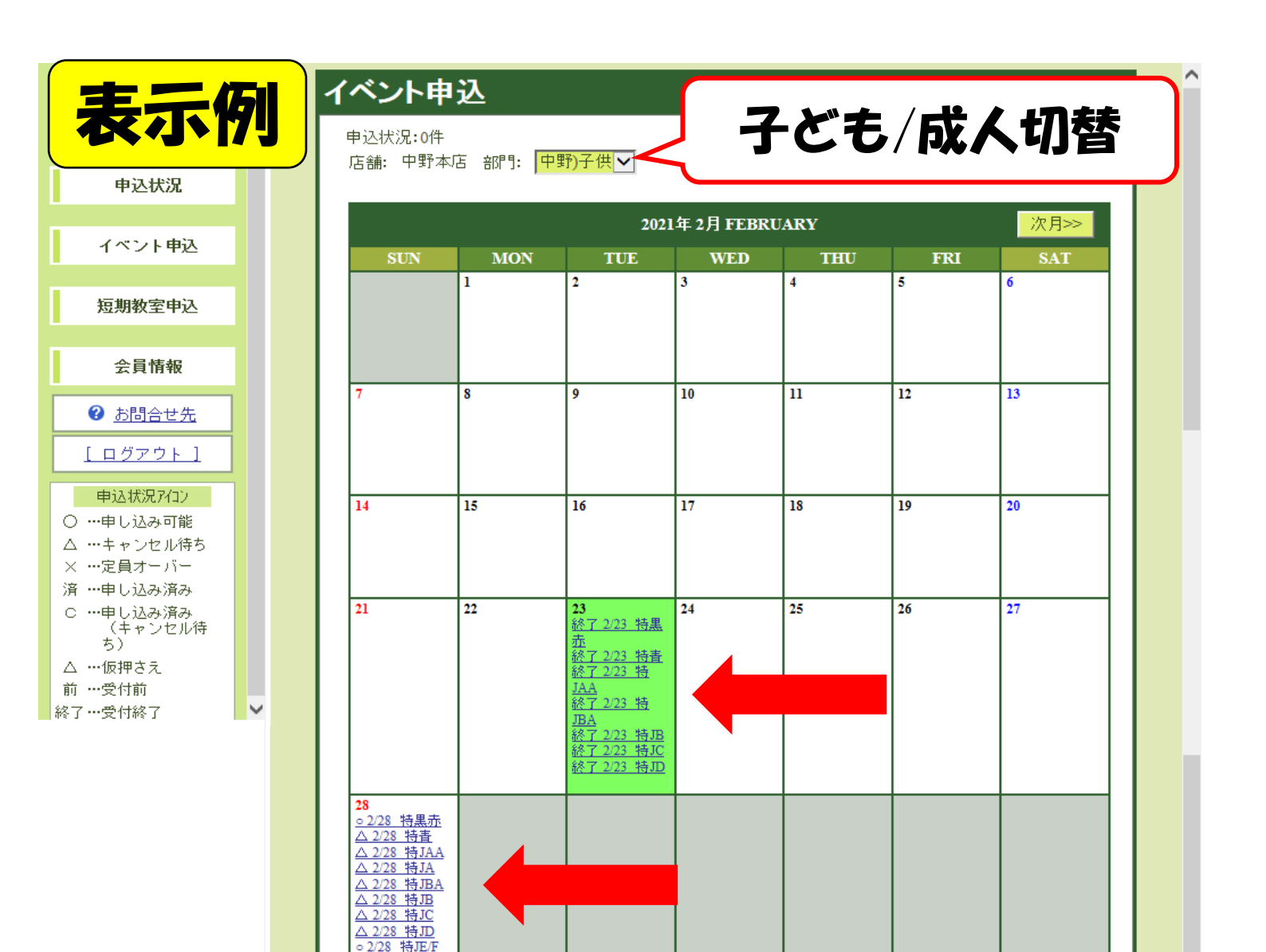

③イベント申込画面 申込可能なイベントが表示されます。 ご希望の開催日、イベント名を確認後、 該当箇所をクリック

※上段にお子様向け/成人向け切替の ボタンがあります。

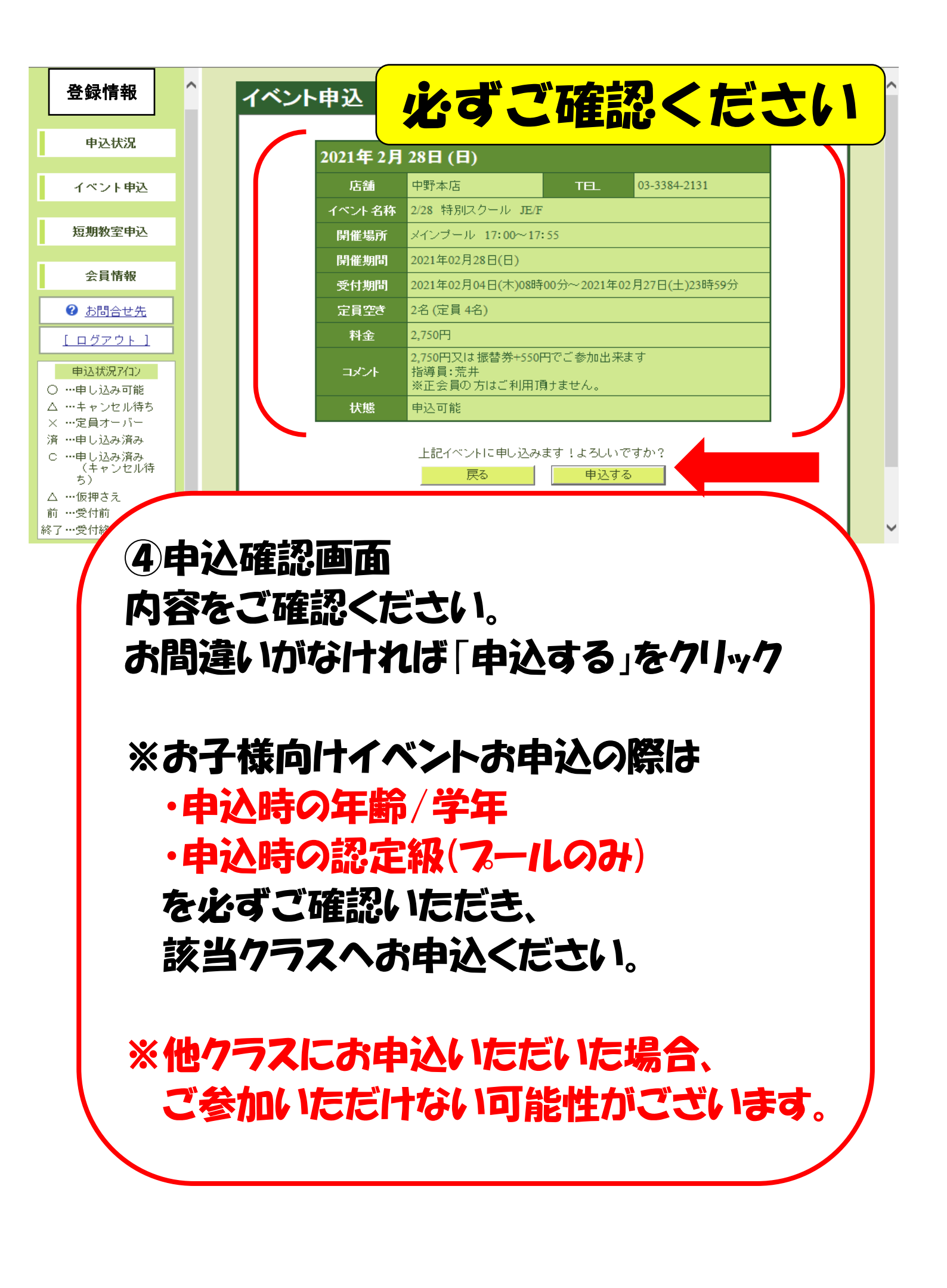

| 登録情報                                                                                                    | ^ |           | 申込状況                   | ļ                |        |                          |                        |                           |    |                  |
|----------------------------------------------------------------------------------------------------|---|-----------|------------------------|------------------|--------|--------------------------|------------------------|---------------------------|----|------------------|
| 申込状況                                                                                                    |   |           | 店舗: 中野本<br><b>現在の申</b> | <sup>、店</sup>    | 青報     | 過去の申込状況                  |                        |                           |    |                  |
| イベント申込<br>短期教室申込                                                                                                    |   |           |                        | <b>アイコン</b><br>済 | 店舗中野本店 | イベント<br>2/28 特別スクール JE/F | 開催期間<br>2021年02月28日(日) | <b>定員空き</b><br>1名 (定員 4名) | 料金 | <b>状態</b><br>申込済 |
| 会員情報                                                                                                    |   | L         |                        |                  |        |                          |                        |                           |    |                  |
| <ul> <li> <u>             わ問合せ先</u> </li> <li> <u>             ログアウト         </u> </li> <li> <del>             はいまでの             ではまでの         </del></li> </ul> |   | TACイベント申込 |                        |                  |        |                          |                        |                           |    |                  |
| <ul> <li>申込状況パリノ</li> <li>○ …申し込み可能</li> <li>△ …キャンセル待ち</li> <li>× …定員オーバー</li> <li>済 …申し込み済み</li> <li>C …申し込み済み</li> <li>C …申し込み済み</li> </ul>                   |   |           |                        |                  |        |                          |                        |                           |    |                  |
| 、<br>ち)<br>△ …仮押<br>前 …                                                                                                    |   |           |                        |                  |        |                          |                        |                           |    |                  |

⑤会員ページ 以上で、お申込完了です! 申込状況ページにて、現在のお申込状況が ご確認できます。 再度ご確認ください。

※キャンセルされる場合 フロントへご連絡をお願いいたします。

※キャンセル料が発生する場合がございます。 予めご了承ください。